所有报名学员需提前登陆网站http://www.chsi.com.cn/进 行学籍与学历认证(学信网,如图1)。进入登陆/注册栏,点 击在线验证报告(如图2),应届生申请《教育部学籍在线验证 报告》,往届毕业生申请《教育部学历证书电子注册备案表》(如 图3),即可完成验证并打印报告。

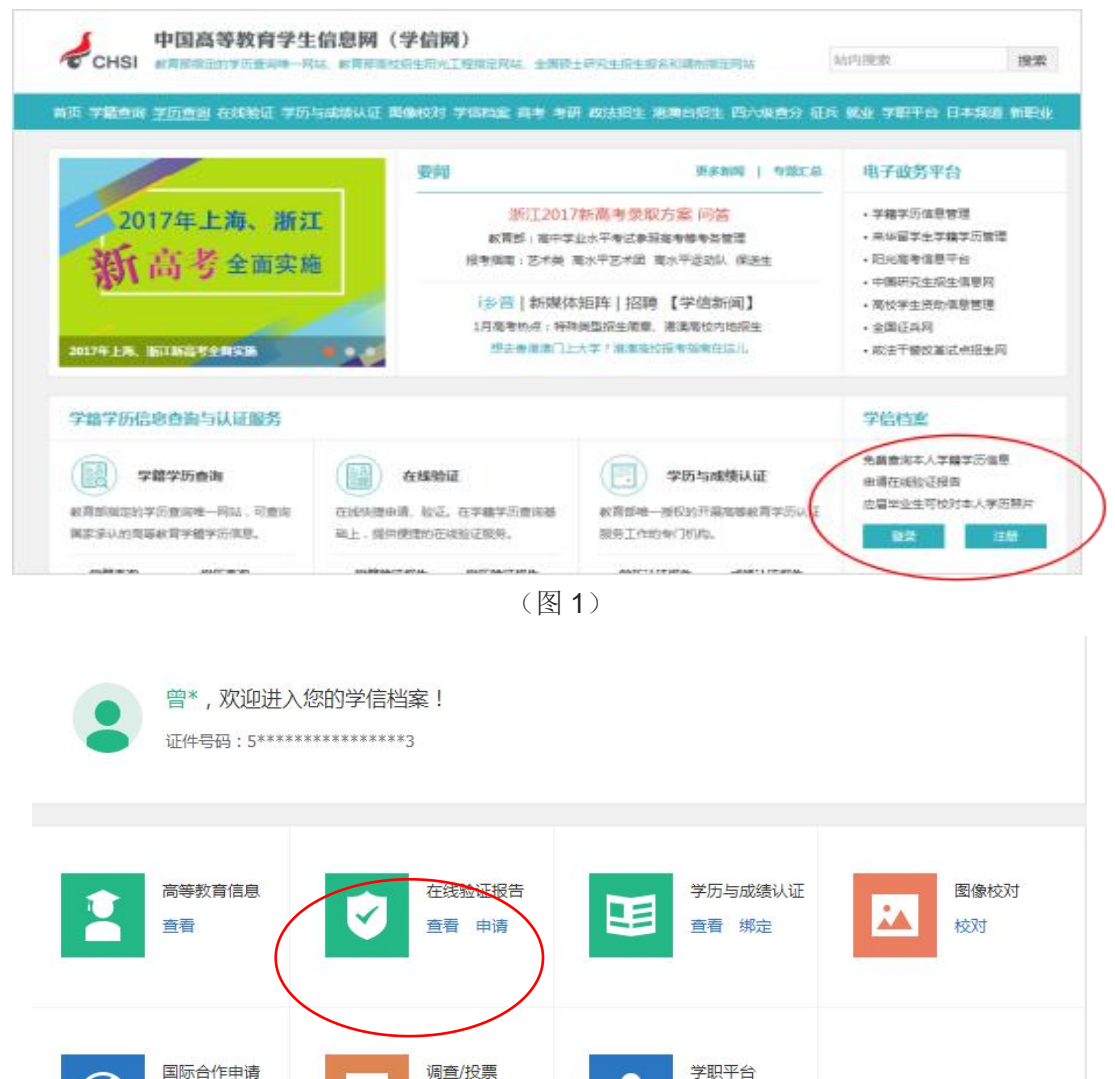

V-

(图2)

进入

参与

查看 发送报告

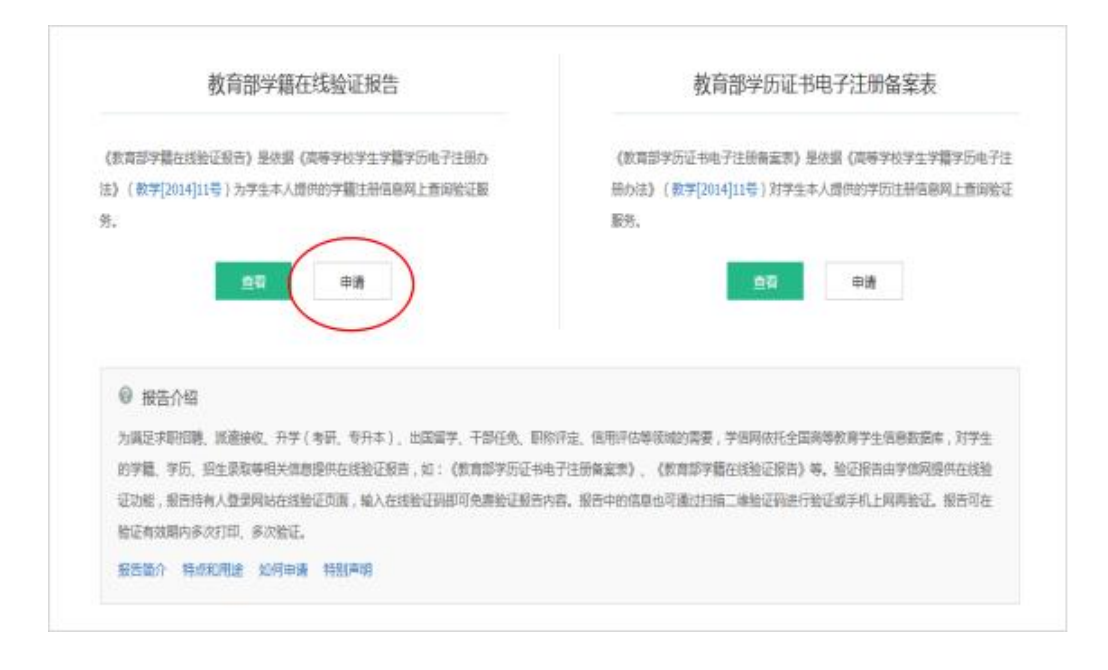

(图3)